# **Digital registration**

MyICN website - Teacher

Planning >> My Planning

From MyICN, Menu My planning, 2 options are available:

- launch of automatic sign-in for the whole class
- launch of manual signing-in (student by student)

Allow students to sign the attendance sheet online.

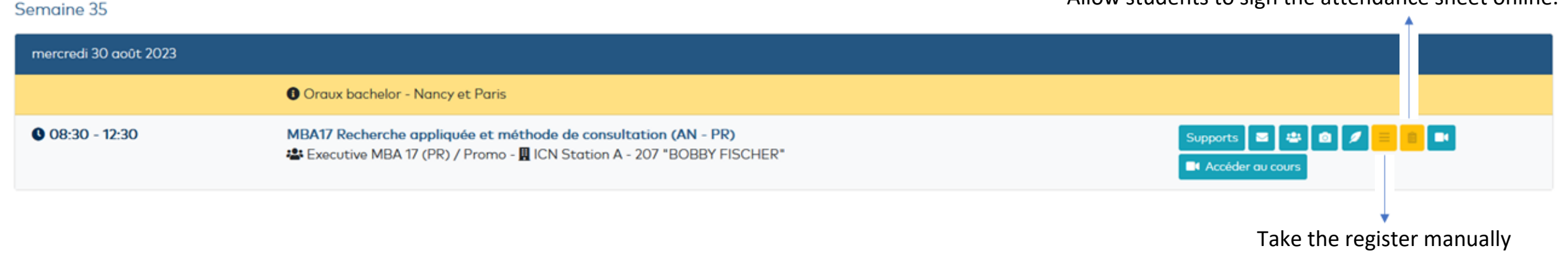

Safer, more efficient and faster, this system automates the calling and processing of attendance sheets.

### CREACTIVE business school

# **Digital registration**

MyICN website online - Teacher

Planning >> My Planning >> Course Name

The system allows you to **Start to register** during a specific period (15 minutes by default).

Students respond on their computer via the MyICN site.

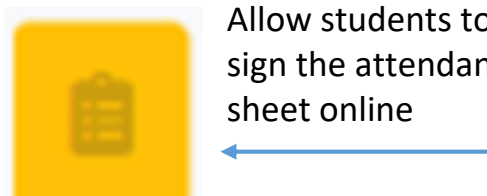

| Anow students to  | )   |
|-------------------|-----|
| sign the attendar | ice |
| sheet online      |     |
|                   |     |

Module : Démo de l'émargement Groupe: DEMO

\* The time (in minutes) students will have to sign the attendance sheet

💋 Allow students to sign 🛛 🚊 Students lis

15

It is still possible to download the attendance sheet for manual processing in cases where online registering cannot be done.

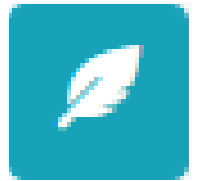

Download the attendance sheet

### icn creactive business school

### **Digital registration**

MyICN website online - Student

Planning >> MyICN Planning

Remember to explain the process to students at the beginning of the year, so it becomes a new habit.

- Signal that you are going to make the online registering
- Choose a duration in minutes and click on "Allow students to sign"
- Invite them to connect to their MyICN planning to declare their presence

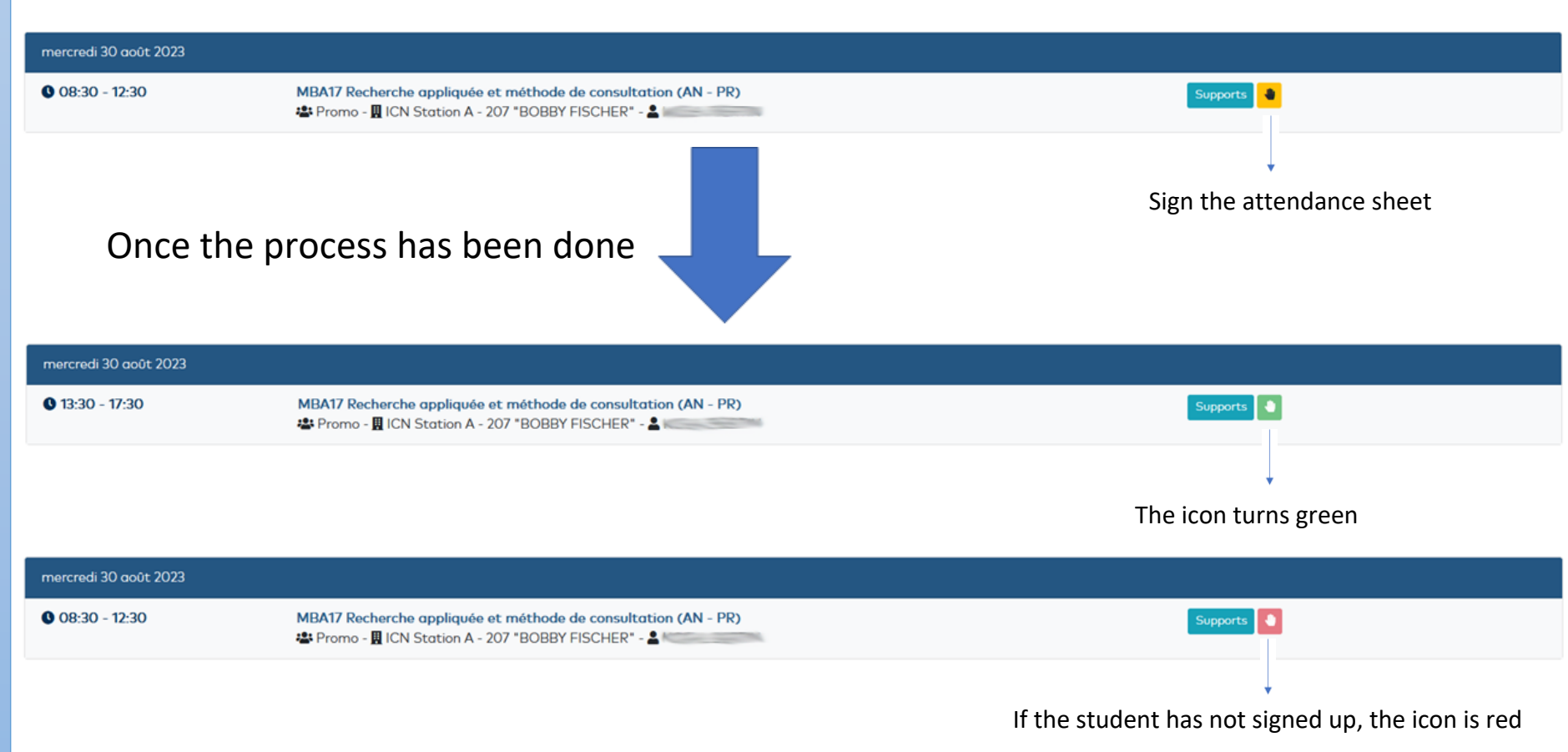

#### INTRANET MYICN